The following document provides detail on the available options when printing/saving a resident's medical record. Additionally, detail is provided about what happens when you generate a resident's medical record, either from Reports or the Resident's Summary page, and how to use the Medical Records Request Log.

- Available Options for Each Record Type
- Generating a Resident's Medical Record from the Resident Summary Page
- Generating a Resident's Medical Record from Reports
- Understanding the Medical Records Request Log

#### Available Options for Each Record Type

| Record Type              | Options                                                                         |
|--------------------------|---------------------------------------------------------------------------------|
| Administration Record    | All: Include all types of Administration Record (i.e., MAR, TAR, Respiratory    |
|                          | Therapy Admin Record).                                                          |
|                          | Include: Will allow the selection of specific administration records to         |
|                          | include in the Medical Records from the Designation drop-down.                  |
|                          | Exclude: Will allow the selection of specific administration records that       |
|                          | should not be included in the Medical Records from the Designation drop-        |
|                          | down.                                                                           |
| Care Plans               | No options. All care plans active in the report date range will be included.    |
|                          | All care plan meeting notes will be included if checkbox is checked.            |
| Clinical Monitoring      | No options. All Clinical Monitoring captured in the report date range will      |
|                          | be included.                                                                    |
| Clinical Assessments     | All: Include all Clinical Assessments completed for the resident in the         |
|                          | report date range.                                                              |
|                          | Include: Will allow the selection of specific Clinical Assessments to include   |
|                          | in the Medical Records. Select the included from the Form drop-down.            |
|                          | <b>Exclude</b> : Will allow the selection of specific Clinical Assessments that |
|                          | should NOT be included in the Medical Records. Select the assessments to        |
|                          | not include from the Form drop-down.                                            |
| CNA Documentation Record | No options. All CNA Documentation captured in the report date range will        |
|                          | be included.                                                                    |
| ICD-9 Diagnoses          | No options. All ICD-9 diagnoses captured in the report date range will be       |
| ICD 10 Discresso         | Included.                                                                       |
| ICD-10 Diagnoses         | NO Options. All ICD-10 diagnoses captured in the report date range will be      |
| Decuments                | Ally include all Decuments completed for the resident in the respect data       |
| Documents                | An: include all Documents completed for the resident in the report date         |
|                          | range.                                                                          |
|                          | include: will allow the selection of specific types of Documents to Include     |
|                          | dron down                                                                       |
|                          | Evolution Will allow the selection of specific types of Decuments that          |
|                          | chould NOT be included in the Medical Records. Select the decuments that        |
|                          | to not include from the Type dron-down                                          |
| Lab Rosults              | No options. All Lab Results received in the report date range will be           |
|                          | included                                                                        |

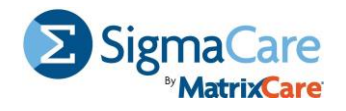

| MDS                | No options. All MDS Assessments with an ARD in the report date range will be included.                                                                                                    |
|--------------------|----------------------------------------------------------------------------------------------------|
| Nurse Instructions | No options. All Nurse Instructions active in the report date range will be included.                                                                                                    |
| Physician Orders   | The physician order form that should be used in the Medical Records needs to be selected in the Form: drop down.                                                                          |
| Progress Notes     | All: Include Progress Notes from all disciplines entered for the resident in the report date range.                                                                                       |
|                    | <b>Include</b> : Will allow the selection of specific disciplines to include in the Medical Records. Select the included disciplines from the Discipline drop-down.                       |
|                    | <b>Exclude</b> : Will allow the selection of specific disciplines that should NOT be included in the Medical Records. Select the discipline to not include from the Discipline drop-down. |

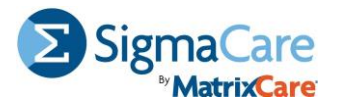

Generating a Resident's Medical Record from the Resident Summary Page

Step 1. From the Resident Summary page, to the right of the resident's photo, click the Print Record icon.

| Samantha Augusta 🗐 🗗 +/                                                | AD +Allergy 🧲                 |                                    | PHI +Prgm          |       |           | <u> </u>     | <u></u>          | d A            |
|------------------------------------------------------------------------|-------------------------------|------------------------------------|--------------------|-------|-----------|--------------|------------------|----------------|
| DOB: 01/12/1920 (98 y)<br>Unit: Unit 04<br>Facility: Training Facility | Gender:<br>Room/B<br>Physicia | Female<br>ed: Room f<br>in: Doctor | 116/A<br>04, Sigma | Page- | ADT Info  | Alerts       | M 🔪<br>Allergies | PHI Audit      |
| Resident Information                                                   | Print                         | Face Sheet                         | Print Wristband    | 1457  | <b>Å</b>  | <u>@</u>     |                  | ₽              |
| Medical: Medicare Part<br>Drug: Pharmacy - O                           | t B<br>CR Default             | System ID<br>Facility ID           | 446610             |       | Contacts  | Demographics | Consent          | Chart Tracking |
| Renewal Cycle: Manual (#1)<br>Cycle Start: 09/07/2011                  | Edit<br>Renew Now             | Last Admi<br>Cycle End             | t:09/07/2011<br>:  | T     | Member    |              | Q                |                |
|                                                                        |                               |                                    |                    |       | Insurance | Private Phys | Resident Audit   | Print Records  |

**Step 2.** In the **Date From** and **Date To** fields, indicate the time range in which you want to capture the resident's medical record.

**Step 3.** Check the components you want to include in the printed Medical Record and adjust the options, as necessary.

**Note:** The <u>Available Options for</u> <u>Each Record Type section</u> provides details on your available options. You will only see the record types that your facility is licensed to use.

| Template: Medical Records                |
|------------------------------------------|
| Image: State Sheet     Image: Sheet      |
| From: Date To:                           |
| Face Sheet                               |
|                                          |
| Administration Record                    |
| All O Include O Exclude                  |
| Designation:                             |
| No items have been selected              |
| Teo items have been sciented.            |
|                                          |
| Exclude                                  |
| Medication Group:                        |
| No medication groups have been selected. |
|                                          |
| Active on                                |
| Include Care Plan Meetings?              |
| Clinical Assessments                     |
| Include Pendina Sian-Off?                |
| ● All ● Include ● Exclude                |
| Form:                                    |
| No itama have been colocted              |
| No items have been selected.             |
|                                          |
| Clinical Monitoring                      |
| CNA Documentation Record                 |
| ✓ Diagnoses (ICD-9)                      |
| ✓ Diagnoses (ICD-10)                     |
| ✓ Diagnostic Results                     |
| Documents                                |
| INTERACT© - SBAR                         |
|                                          |
| Diversion Orders                         |
|                                          |
| Promi. Physician's Orders - Spin         |
| Progress Notes                           |
| Linclude Penaing Sign-OTT?               |
| ♥ AII ♥ INClude ♥ EXclude Dissipline:    |
|                                          |
| No items have been selected.             |
|                                          |
|                                          |
| 4 Run + Close                            |

Step 4. Click Run + Close.

The Medical Records Request Log opens to show the current status of the medical record generation. For a review of the available statuses, see the Understanding the <u>Medical Records Request Log section</u>.

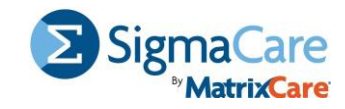

Generating a Resident's Medical Record from Reports Step 1. From the Navigation Bar, click Reports > Medical Records.

**Step 2.** From the **Resident** drop-down menu, select the resident for whom you want to print medical records.

**Step 3.** In the **Date From** and **Date To** fields, indicate the time range in which you want to capture the resident's medical record,

**OR** click the **ADT History** link and select the resident's encounter for when you want to generate a medical record.

**Step 4.** Check the components you want to include in the printed Medical Record and adjust the options, as necessary.

**Note:** The <u>Available Options for Each Record Type section</u> provides details on your available options. You will only see the record types that your facility is licensed to use.

| Medical Records Template: Facility: Matrixcare Center Resident: Resident, Bob Date From: 6/6/2018D Face Sheet Administration Record All Include Exclude | To: 9/14/2018D ADT History Diagnostic Results Cocuments Exclude Revision History? C All C Include Exclude Type:                       |  |  |  |
|----------------------------------------------------------------------------------------------------|----------------------------------------------------------------------------------------------------|--|--|--|
| Template: Facility: Matrixcare Center  Resident: Resident, Bob  Face Sheet  Administration Record  All Include Exclude                                  | To: 9/14/2018D ADT History Diagnostic Results Cocuments Exclude Revision History? All O Include Exclude Type:                         |  |  |  |
| Resident: Resident, Bob     Solution     Face Sheet     Administration Record     All ○ Include ● Exclude                                               | To: 9/14/2018D ADT History Diagnostic Results Cocuments Exclude Revision History? All O Include Exclude Type:                         |  |  |  |
| □ Face Sheet<br>✓ Administration Record<br>○ All ○ Include ● Exclude                                                                                    | <ul> <li>□ Diagnostic Results</li> <li>✓ Documents</li> <li>□ Exclude Revision History?</li> <li>● All ● Include ● Exclude</li> </ul> |  |  |  |
| Administration Record                                                                                                    | Documents Exclude Revision History?  All O Include Exclude  Type:                                                                     |  |  |  |
| O All O Include O Exclude                                                                                                    | Exclude Revision History?                                                                                                    |  |  |  |
|                                                                                                    | All      Include      Exclude                                                                                                    |  |  |  |
| Designation:                                                                                                    | Type:                                                                                                    |  |  |  |
| No items have been selected                                                                                                    | Type.                                                                                                    |  |  |  |
|                                                                                                    | No items have been selected                                                                                                    |  |  |  |
|                                                                                                    |                                                                                                    |  |  |  |
| Exclude                                                                                                    |                                                                                                    |  |  |  |
| Medication Group:                                                                                                    | INTERACT© - SBAR                                                                                                    |  |  |  |
| No medication groups have been selected                                                                                                    | MDS                                                                                                    |  |  |  |
|                                                                                                    | ✓ Nurse Instructions                                                                                                    |  |  |  |
|                                                                                                    | Physician Orders                                                                                                    |  |  |  |
| ✓ Active on 9/14/2018D                                                                                                    | Form: Physician's Orders - Split  Progress Notes                                                                                      |  |  |  |
|                                                                                                    |                                                                                                    |  |  |  |
| Clinical Assessments                                                                                                    |                                                                                                    |  |  |  |
|                                                                                                    |                                                                                                    |  |  |  |
|                                                                                                    |                                                                                                    |  |  |  |
| Diagnoses (ICD-5)                                                                                                    |                                                                                                    |  |  |  |
| Viou Evisting Modical Decord Dequests                                                                                                    |                                                                                                    |  |  |  |

#### Step 5. Click Run + Close.

The Medical Records Request Log opens to show the current status of the medical record generation. For a review of the available statuses, see the Understanding the <u>Medical Records Request Log section</u>.

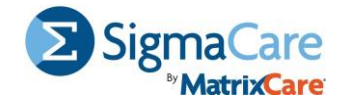

### Understanding the Medical Records Request Log

The Medical Records Request Log provides a list of the medical records that have been generated, along with their statuses.

| Medical Reco     | ords Request Log      |                       |                            |            | Notifications                | Resident Search           |
|------------------|-----------------------|-----------------------|----------------------------|------------|------------------------------|---------------------------|
| Facility:        | Matrixcare Cer        | ter                   | •                          | Resident:  | •                            | Status: *Active (Not Down |
| Requested        | By:                   |                       | -                          | Date From: | -                            | To:                       |
| > Add New M      | edical Record Req     | uest                  |                            |            |                              | Back Clear Search         |
| Search Used:     | Facility = Matrixcare | Center; Status = *A   | ctive (Not Downl           | oaded)     |                              | ~                         |
| ○ Resident       | ≎ Requested By        |                       | Range                      | Pages 0    | Status                       | Completed Actions         |
| Resident,<br>Bob | Physician,<br>Richard | 09/14/2018 1:05<br>pm | 06/06/2018 -<br>09/14/2018 | 0          | Processing (0 %<br>Complete) | ٩                         |

The following statuses can appear in the Medical Records Log:

| Status Type              | Description                                                             |  |  |
|--------------------------|-------------------------------------------------------------------------|--|--|
| *Active (Not Downloaded) | The Medical Records Report is not due for deletion and can be           |  |  |
|                          | downloaded currently.                                                   |  |  |
| *Processing              | The Medical Records Report request is being processed currently.        |  |  |
| Pending Processing       | Processing of the Medical Records Report request has not started.       |  |  |
| In Progress              | The requested reports are being generated.                              |  |  |
| Packaging                | The requested reports have been processed and are currently being       |  |  |
|                          | packaged in a zip file.                                                 |  |  |
| Success                  | The requested reports have been successfully processed and packaged and |  |  |
|                          | are ready for download.                                                 |  |  |
| Partial Success          | Some of the requested reports have not generated successfully.          |  |  |
| Error                    | The Medical Records Report request was not processed.                   |  |  |
| Downloaded               | The Medical Records Report has been downloaded at least once.           |  |  |
| Deleted                  | The Medical Records Report has been deleted.                            |  |  |

You can take action on each medical record:

- Click the printer icon to open or save the report.
- Click the red X icon to delete the report.
- Click the magnifying glass icon to review the request details, including the auto-deletion date.

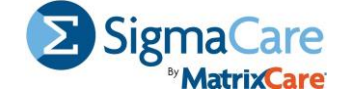